# 派遣関係申請書

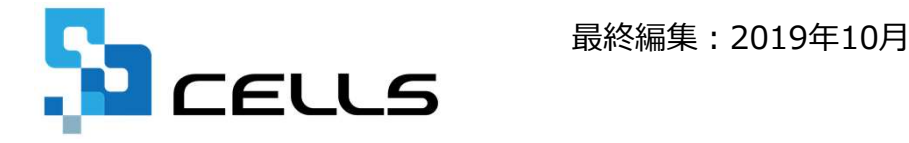

〒485-0014 愛知県小牧市安田町190 サポートセンターお問合せ E-mail <u>info@cells.co.jp</u>

#### 派遣関係申請書

- 1. 作成画面の起動方法 ・・・3
- 2. マスター設定 ・・・4
- 申請書の作成
  ~各申請書共通事項①~・・5
- 4. 申請書の作成

~各申請書共通事項②~・・・6

# 作成画面の起動方法

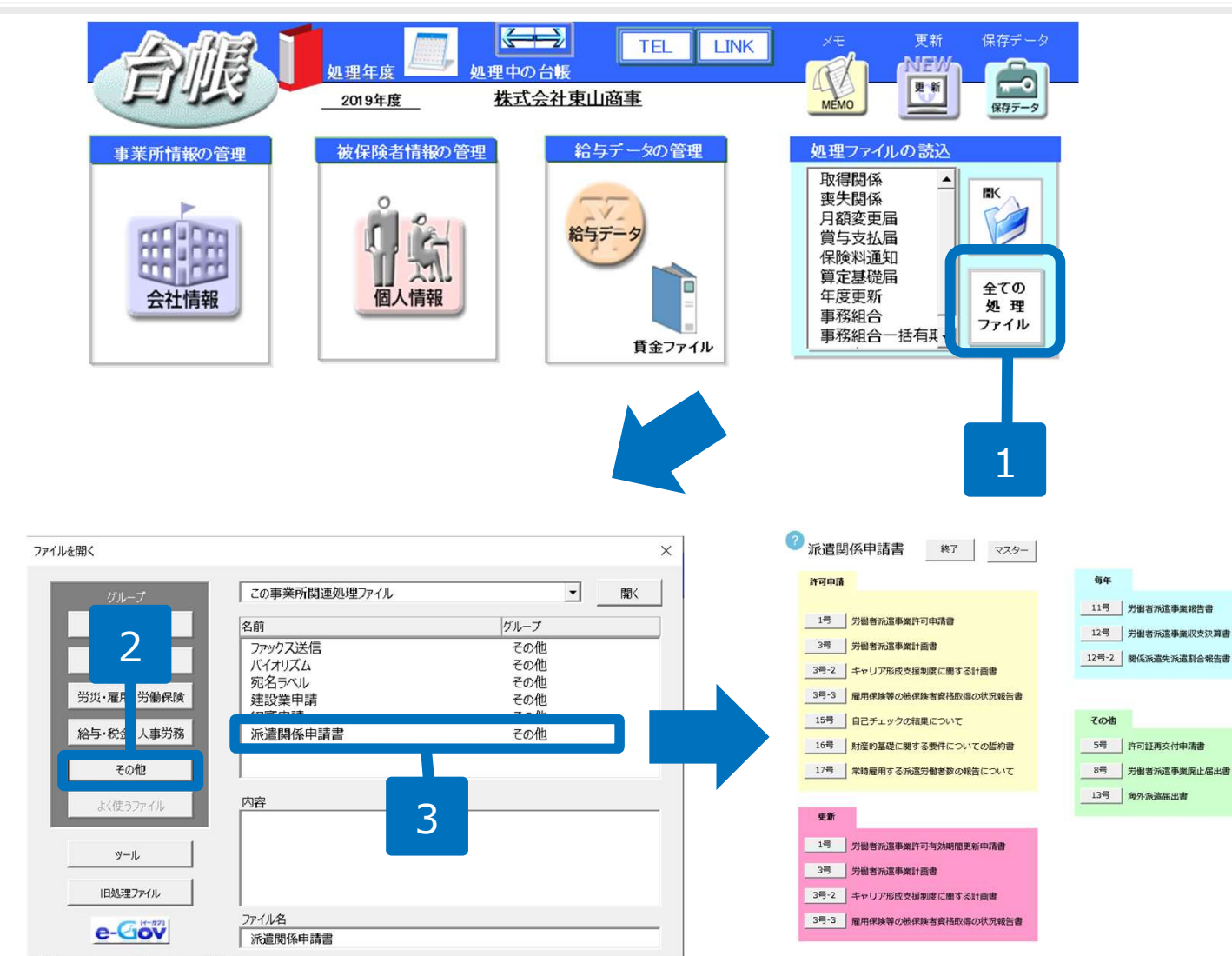

- 1. 「全ての処理ファイル」をク リックします。
- グループで「その他」を選択 します。
- 3. 右のリストから「派遣関係申 請書」をダブルクリックしま す。

- ●処理ファイル「派遣関係申請書」では、
- 【許可申請】:「労働者派遣事業許可申請書」「労働者派遣事業計画書」「自己チェックの結果について」「財産的基礎 に関する要件についての誓約書」「常時雇用する派遣労働者数の報告について」
- 【更新】:「労働者派遣事業許可有効期間更新申請書」「労働者派遣事業計画書」
- 【毎年】: 「労働者派遣事業報告書」「労働者派遣事業収支決算書」「関係派遣先派遣割合報告書」
- 【その他】 : 「許可証再交付申請書」「労働者派遣事業廃止届出書」「海外派遣届出書」 が作成できます。

#### マスター設定

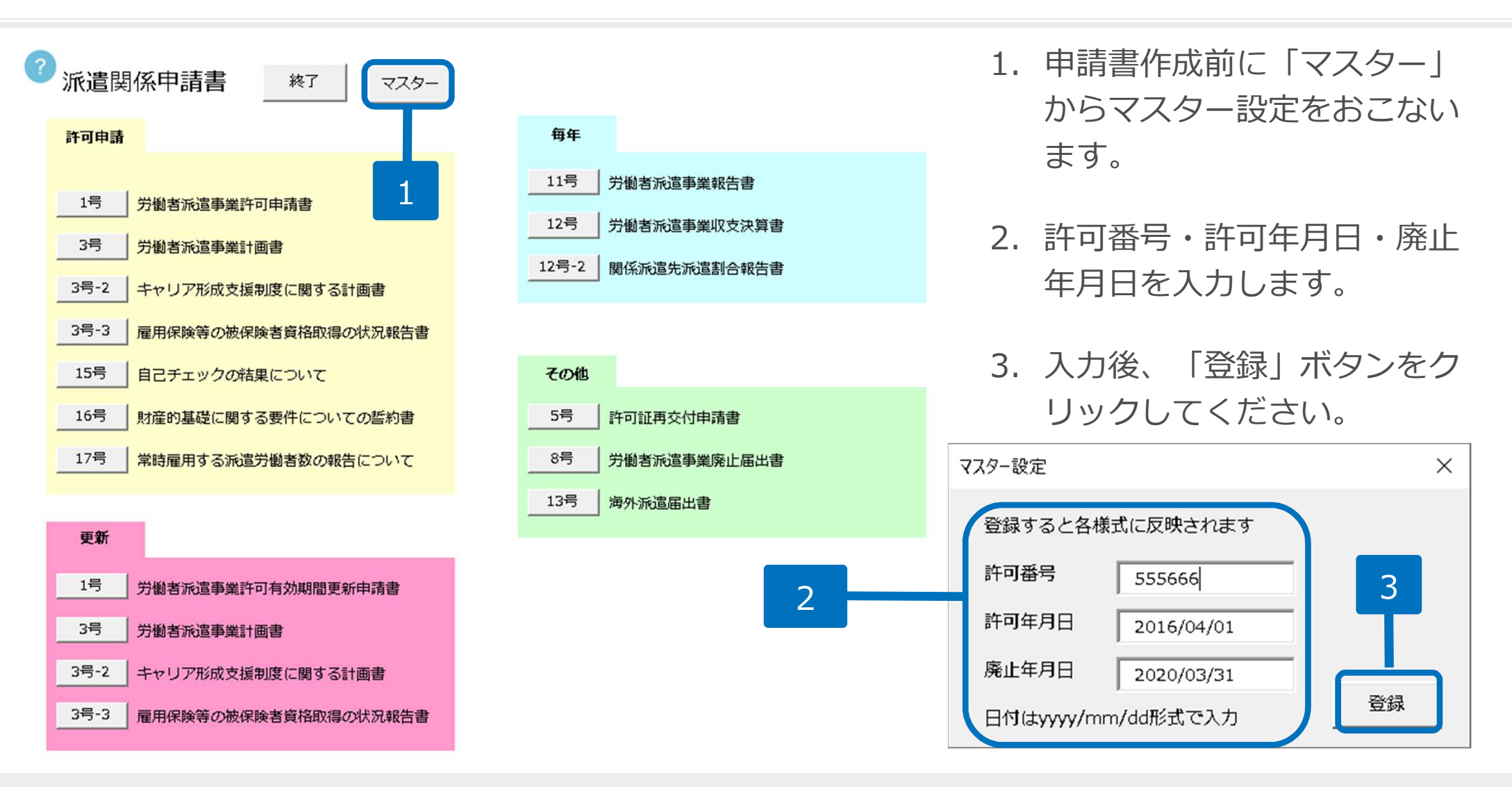

●「マスター」で入力した情報は登録すると各様式に反映されます。

●「終了」ボタンで終了することができます。

 <sup>●</sup>許可年月日・廃止年月日の日付はyyyy/mm/dd形式で入力してください。
 入力例:平成28年4月1日 → 2016/04/01

### 申請書の作成 ~各申請書共通事項①~

| 戻る 2面                                                                         | 3面                                                                 | 3 保存 読込                                                                                                    |   |
|-------------------------------------------------------------------------------|--------------------------------------------------------------------|----------------------------------------------------------------------------------------------------|---|
|                                                                               |                                                                    | 株式会社 セルズ<br>申 諸 者 代表取締役 加藤 重行<br>個人選択                                                                                                    | × |
| 労働者派遣事業の適正な<br>申請者(法人にあっては<br>5 条各号(個人にあっては<br>任する派遣元責任者は、未<br>します。<br>(ふりがな) | 運営の確保及び派遣<br>を申請します。<br>役員を含む。)は、<br>第1号から第9号ま<br>成年者に該当せず、<br>せるず | 第5条第1項<br>第10条第2項の規定に<br>第10条第2項の規定に<br>分像者派遣事業の適正な運営の確保及び派遣労働者の保護等<br>で、第11号及び第12号)のいずれにも該当せず、同法第36条<br>かっ、同法第6条第1号から第8号までのいずれにも該当し<br>2 |   |
| 1 氏名又は名称<br>2 住 所                                                             | 株式会社 セル<br>〒(485-0014)<br>愛知県小牧市安日                                 | 田町 90 0568-00-1234 代表者                                                                                                    | - |
| 3 大企業、中小  業の別    5 産業分類  名称                                                   |                                                                    | 4 全労働  数  OK    分数  →  ○                                                                                                    |   |
| 6 役員の氏名、<br>(ふりがな)<br>氏 名<br>代<br>                                            | <ul><li>(法人の場合)</li><li>役名</li></ul>                               | 住所個人選択                                                                                                    |   |

- 「個人選択」ボタンでは、プ ルダウンリストまたはドロッ プダウンリストから対象者を 選択します。
- カーソルを合わせ、選択できるセルは直接入力が可能です。
  - \* セルにカーソルを合わせるとプルダウンリ ストや入力案内が表示される場合もありま す。

3.「戻る」「2面」「3面」な
 どのボタンでは画面の移動や
 書面の切り替えができます。

●一部帳票には「個人選択」ボタンがあり、事業所に登録されている個人情報からデータを読み込むことが可能です。 「個人選択」ボタンがない帳票については、セルへ直接入力をお願いします。

## 申請書の作成 ~各申請書共通事項②~

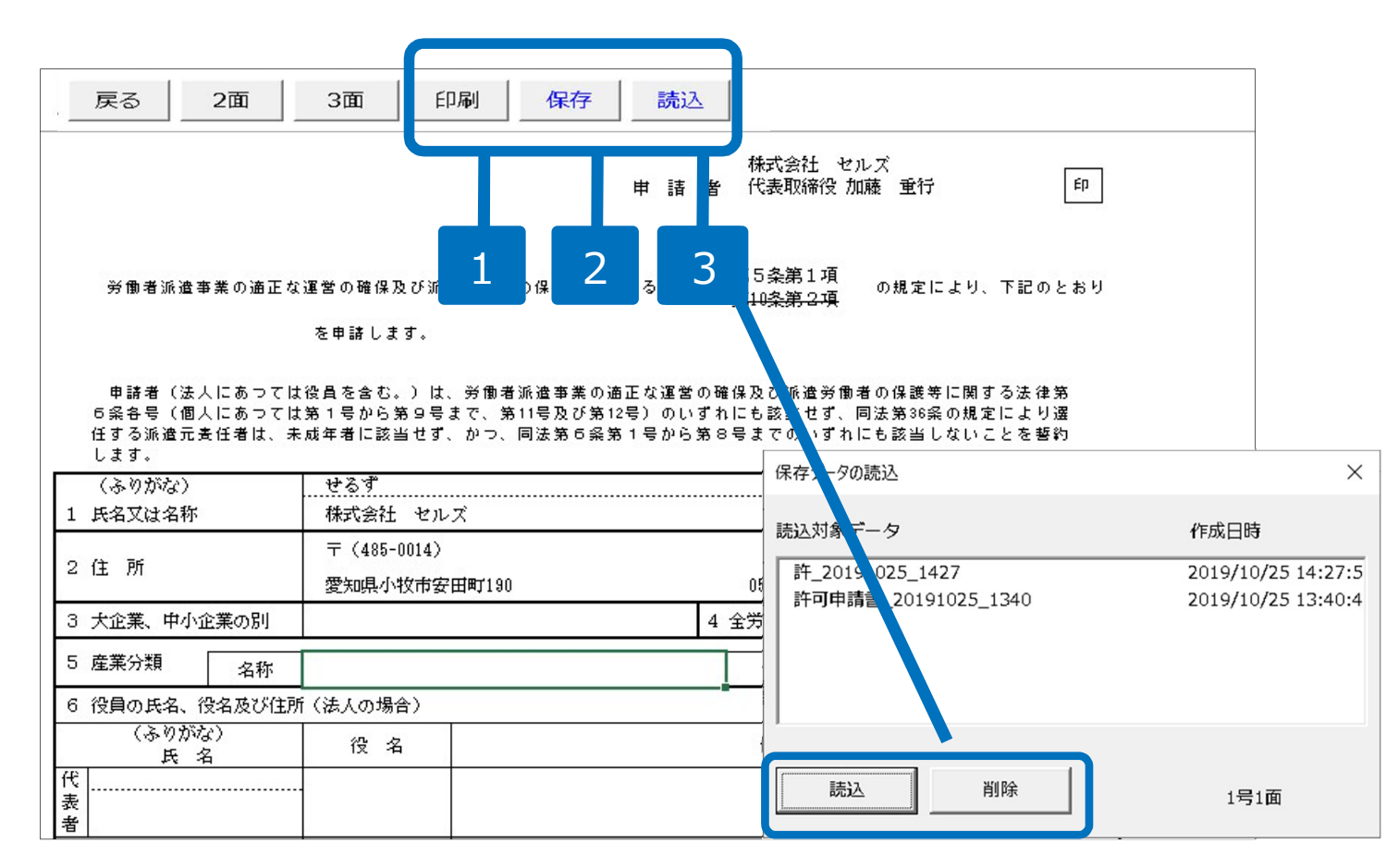

- 1. 「印刷」ボタンから帳票を印 刷できます。
- 2. 「保存」ボタンでは保存デー 夕を作成します。
- 「読込」ボタンから保存した データを読み込むことができ、 保存したデータの編集が可能 です。
  - \* 保存データの削除も可能です。

●保存ファイル名は「任意のファイル名+作成日」で保存されます。